## Informacja dla organów: jak utworzyć informację roczną zgodnie z art. 129 ust. 1 ustawy ooś przy pomocy bazy danych ooś

2014-06-12

Zgodnie z art. 129 ust. 1 ustawy z dnia 3 października 2008 r. o udostępnianiu informacji o środowisku i jego ochronie, udziale społeczeństwa w ochronie środowiska oraz o ocenach oddziaływania na środowisko:

"Organy właściwe do przeprowadzenia oceny oddziaływania przedsięwzięcia na środowisko oraz strategicznej oceny oddziaływania na środowisko są obowiązane do corocznego przedkładania Generalnemu Dyrektorowi Ochrony Środowiska, w terminie do końca marca, informacji o prowadzonych ocenach oddziaływania przedsięwzięcia na środowisko oraz strategicznych ocenach oddziaływania na środowisko, niezbędnych do prowadzenia bazy danych, o której mowa w art. 128, w tym danych o dokumentacji sporządzanej w ramach tych ocen, za rok poprzedni."

Tworzenie ww. informacji jest możliwe przy wykorzystaniu bazy danych ocen oddziaływania na środowisko. W tym celu:

1. Przed przystąpieniem do tworzenia informacji rocznej o prowadzonych postępowaniach, do bazy danych powinny zostać wprowadzone wszystkie informacje, dotyczące ocen oddziaływania na środowisko, dotyczących roku, za który generowana jest informacja.

2. W celu wygenerowania informacji należy wybrać przycisk Raporty, a w dalszej kolejności przycisk Zestawienia informacji

| B                                         | AZA<br>DOŚ                                             | Przeglądanie                                           | Postępowania           | Raporty                         | Zgłaszanie uwag | Teryt                     | Zarządzanie |
|-------------------------------------------|--------------------------------------------------------|--------------------------------------------------------|------------------------|---------------------------------|-----------------|---------------------------|-------------|
| aporty Te                                 | erminy SLA                                             | Zestawienia informa                                    | cji Zestawienia inforr | nacji z XLS                     |                 |                           |             |
| tawienia infor                            | macji                                                  |                                                        |                        |                                 |                 |                           |             |
| Nyszukiwarka                              | zestawień                                              |                                                        |                        |                                 |                 |                           |             |
| Nazwa urzędu                              |                                                        |                                                        |                        | Lata od                         | Wybierz 💌       | Do                        | Wybierz 🔻   |
| Nazv                                      | va urzędu                                              |                                                        |                        |                                 |                 |                           |             |
| Nazı<br>Woje                              | wa urzędu<br>ewództwo                                  | Wybierz                                                | •                      | Powiat                          | Wybierz 💌       | Gmina                     | Wybierz 💌   |
| Nazv<br>Woje<br>P Szukaj                  | ewództwo                                               | Wybierz<br>Nowe zestawienie                            | •                      | Powiat                          | Wybierz 💌       | Gmina                     | Wybierz 💌   |
| Nazı<br>Woje<br>P Szukaj                  | wa urzędu<br>zwództwo<br>Ø Wyczyść                     | Wybierz<br>Nowe zestawienie                            | vicko Zestawienie in   | Powiat                          | Wybierz •       | Gmina<br>nia na środowict | Wybierz 👻   |
| Nazı<br>Woje<br>O Szukaj<br>Zestawienie i | wa urzędu<br>ewództwo<br>Ø Wyczyść<br>informacji oceny | Wybierz<br>Nowe zestawienie<br>oddziaływania na środow | visko Zestawienie in   | Powiat<br>formacji strategiczne | Wybierz •       | Gmina<br>nia na środowisk | Wybierz 👻   |

Nie jest konieczne wypełnianie pól dotyczących zakresu dat oraz nazwy urzędu i jego lokalizacji. W celu wygenerowania informacji należy natomiast wskazać, czy generowana powinna zostać informacja dotycząca:

a) ocen oddziaływania na środowisko zgodnie z par. 2 rozporządzenia Ministra Środowiska z dnia 17 kwietnia 2012 r. w sprawie szczegółowego zakresu informacji o prowadzonych ocenach oddziaływania przedsięwzięcia na środowisko oraz strategicznych ocenach oddziaływania na środowisko, czy też

b) informacja dotycząca strategicznych ocen oddziaływania na środowisko zgodnie z par. 3 ww. rozporządzenia

oraz użyć przycisku Nowe zestawienie:

| Zestawienie informacji oceny oddziaływania na środowisko | Zestawienie informacji strategicznej oceny oddziaływania na środowisko |  |
|----------------------------------------------------------|------------------------------------------------------------------------|--|

3. Po uzupełnieniu informacji nt. roku, za który powinno zostać wygenerowane zestawienie:

| Infor | macja za rok |   |  |
|-------|--------------|---|--|
| -     |              | 1 |  |

oraz kliknięciu na przycisk Zapisz, rozpoczyna się proces generowania zestawienia, który w zależności m.in. od obciążenia systemu może trwać do kilku minut.

4. W celu wydrukowania raportu należy wyszukać go na liście wygenerowanych raportów (przycisk "Szukaj" w zakładce "Raporty" → "Zestawienie informacji") a następnie wciśnięcie przycisku "Pobierz pdf". Zawężenie parametrów wyszukiwania ułatwia odnalezienie stworzonego raportu.

| norty    | Terminy SLA     | Zertawienia informacii | Zertawienia informa   | ucii - YI S |           |       |         |
|----------|-----------------|------------------------|-----------------------|-------------|-----------|-------|---------|
| Porty    | JUNITY JUN      |                        | 2 cstawienia nitorina | ICT ALS     |           |       |         |
| awienia  | īnformacjī      |                        |                       |             |           |       |         |
| /yszukiw | rarka zestawien |                        |                       |             |           |       |         |
|          | Nazwa urzędu    |                        |                       | Lata od     | Wybierz   | Do    | Wybierz |
| -        | Województwo     | Wybierz                | •                     | Powiat      | Wybierz 💌 | Gmina | Wybierz |
| ₽ Szul   | caj 👂 Wyczyść   | Nowe zestawienie       |                       |             |           |       |         |
|          | /               |                        |                       |             |           |       |         |

Wydrukowany i podpisany raport w formie papierowej należy przesłać na adres Generalnej Dyrekcji Ochrony Środowiska.